# NETCONFERENCING

# Instant Net Conference with Cisco WebEx Meeting Center

## Setting up an Instant Net Conference Subscription (first time only)

- Go to <u>https://www.mymeetings.com/</u>
- Select the Manage My Meetings login link.
- Enter your login and password. (Note: If you do not have a "Manage My Meetings" login and password, click on the Need to Register link and simply follow the instructions.)

Logout

- Select the NET CONFERENCING tab.
- Click on the Add Subscription link under Instant Net Conference Applications.

| Meeting<br>Number      | Meeting<br>Description           | Meeting<br>Passcode   | Meeting<br>Type | Leader                     | Start  | Featu |
|------------------------|----------------------------------|-----------------------|-----------------|----------------------------|--------|-------|
| 745260142<br>742180384 | t29<br>WX instant net            |                       | WebEx<br>WebEx  | Leader Name<br>Leader Name | 0<br>0 | N     |
|                        | WA HISIBILITIES                  |                       | TIOLA           | Leader Name                |        |       |
|                        |                                  | e one of the followin | g:              |                            |        |       |
| To access a sp         | ecific Application, please choos | e one of the followin |                 |                            |        |       |

#### **Complete the Subscription Form**

Manage My Meetings

- Select WebEx as the Meeting Type
- Enter the Presenters Passcode and a different password for the Meeting Passcode for your attendees.
- Click Proceed

| Please select your meet<br>Note: Bold fields are rec | ing type, meeting passcode and meeting description.<br>quired. Meeting Passcode is case sensitive. |
|------------------------------------------------------|----------------------------------------------------------------------------------------------------|
| Will you be the Subscri                              | ption Leader? 💿 Yes 🔘 No                                                                           |
| Leader's Name:                                       | Search                                                                                             |
| Meeting Type:<br>Meeting Passcode*:                  | ○ Powered by Live Meeting ● Powered by WebEx®                                                      |
| Meeting Description:                                 | All Purpose Meeting                                                                                |
| Please verify the following                          | ng                                                                                                 |
| VZID:                                                |                                                                                                    |
| Leader Email Address**:                              |                                                                                                    |
| Contact Email Address**                              | ·                                                                                                  |

# Invite Participants

- Your Instant Net subscription has been created and is ready for you to begin. Click the **Invite** icon for your Instant Net conference.
- .

| To bogin                  | an Instant Not Conformed a                |                       |                         |                                              |                |
|---------------------------|-------------------------------------------|-----------------------|-------------------------|----------------------------------------------|----------------|
| Torms in                  | the non-up how that follows.              | w, click on the arrow | under Start Meeting.    | You must agree to th<br>ick on the Meeting N | e Use<br>lumbo |
|                           | the pop-up box that follows               | o view, opuate of be  | lete a subscription, of | for on the meeting r                         | unnoc          |
|                           |                                           |                       | Leader                  | Start Fe                                     | eature         |
| Meeting<br>Number         | Meeting<br>Description                    | Passcode              |                         |                                              |                |
| Meeting<br>Number<br>7430 | Meeting<br>Description<br>General Meeting | Passcode<br>1234      |                         | ə (                                          |                |

- Select Instant Meeting and Instant Net Conference Complete the **To** and **Subject** fields and click **Send**.

| Click on the Send butt<br>instructions to the addres | on to e-mail the<br>sses(separated by | Instant Meeting and the Instant Net Conference<br>commas) specified in the "To:" field. | e j |
|------------------------------------------------------|---------------------------------------|-----------------------------------------------------------------------------------------|-----|
| nvite Participants for:                              | Meeting ID:                           | Meeting Description:                                                                    |     |
| 🗹 Instant Meeting                                    | 1868 🖌                                | Instant Meeting Audio Call                                                              |     |
| Instant Net Conference                               | 74208 🗸                               | All Purpose Meeting                                                                     |     |
| You are invited to                                   | join a meetin                         | ng hosted by . Meeting                                                                  |     |
| You are invited to<br>details are listed             | join a meetin<br>below.               | ng hosted by . Meeting                                                                  |     |
| Meeting Date: 11/22<br>Meeting Time: 10:14           | 2/:<br>4 am eastern t                 | Leader's name                                                                           |     |
|                                                      | aile                                  |                                                                                         |     |

Participant receives your Email Invitation with the meeting information.

| From: e-meetings@mymeetings.com<br>To:<br>Cr.                                                                                                    |
|----------------------------------------------------------------------------------------------------|
| Subject: Invitation for Instant Meeting and Instant Net Conference                                                                                                    |
| Meeting Date: 11/22/<br>Meeting Time: 10:14 AM EASTERN TIME                                                                                                    |
| Instant Meeting Details:                                                                                                    |
| Click on the following link to join the Audio Conference:<br>http://wbbc.mci.com/wbbcClick2Join/servlet/WBBCClick2Join?cc=1&ph=210-339-3977                                                                                       |
| If you are unable to join with the above link, please dial in using one of the phone numbers below:                                                                                                    |
| USA Toll Number : 866-555-1111<br>USA Toll Free Number: 866-555-1111                                                                                                    |
| VNET Number:                                                                                                    |
| Participant Passcode: 8094                                                                                                    |
| Instant Net Conference Details:                                                                                                    |
| Meeting Number: 74208<br>Meeting Passcode:<br>Meeting Host:                                                                                                    |
| Join Instructions for Instant Net Conference:                                                                                                    |
| <ol> <li>Join the meeting now:<br/><u>http://e-meetings.verizonbusiness.com/nc/join.php?ie</u></li> <li>Enter the required fields.</li> <li>Indicate that you have read the Privacy Policy.</li> <li>Click on Proceed.</li> </ol> |

# How to Start an Instant Net Conference

- •
- •
- •
- Go to <u>https://www.mymeetings.com/</u> Select the **Manage My Meetings** login link. Enter your login and password. Click on the **Start** meeting arrow on the **Instant Net Conference** tab. •

| anage My Meetings                                            | L                                                                     |                                                      |                                   |                                       |             | Logo       |
|--------------------------------------------------------------|-----------------------------------------------------------------------|------------------------------------------------------|-----------------------------------|---------------------------------------|-------------|------------|
| Instant Meeting<br>Subscriptions                             | Net Reser<br>Conferencing Audio                                       | ved<br>Calls My Identity                             | Messa                             | ges                                   |             |            |
| instant Net Confe<br>To begin an Insta<br>up box that follow | rrence<br>nt Net Conference now, clic<br>vs. To View, Update or Delet | k on the arrow under St<br>e a subscription, click o | tart Meeting. Y<br>on the Meeting | 'ou must agree to the Us<br>J Number. | ser Terms i | n the pop- |
| Meeting<br>Number                                            | Meeting<br>Description                                                | Meeting<br>Passcode                                  | Meeting<br>Type                   | Leader                                | Start       | Features   |
| 745260142<br>742180384                                       | t29<br>WX instant net                                                 |                                                      | WebEx<br>WebEx                    | Leader Name<br>Leader Name            | 9           | ™ 🗎<br>™ 🗎 |
| To access a spec                                             | ific Application, please choo                                         | ose one of the following                             | <b>]</b> :                        |                                       |             |            |
| Meeting Center P                                             | ro   Meeting Center Pro                                               |                                                      |                                   |                                       |             |            |
|                                                              |                                                                       |                                                      |                                   |                                       |             |            |
| Subscription 1 - 2 of                                        | 2                                                                     |                                                      |                                   |                                       |             |            |

Read and Agree to the Verizon Privacy Policy and click Proceed

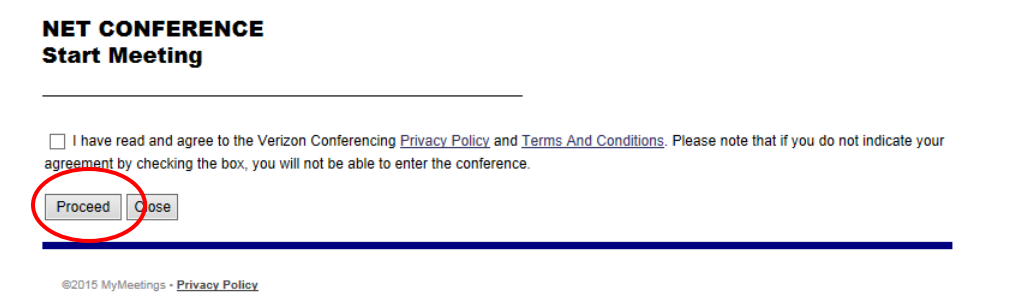

# The WebEx Meeting Center Leader Console

The console is an easy interface that makes controlling a meeting very intuitive. Leaders can select to have only those windows that are most important to them open during the meeting, showing the participants, chat, notes, or video. Simple tabs make it easy to flip from presentation to presentation.

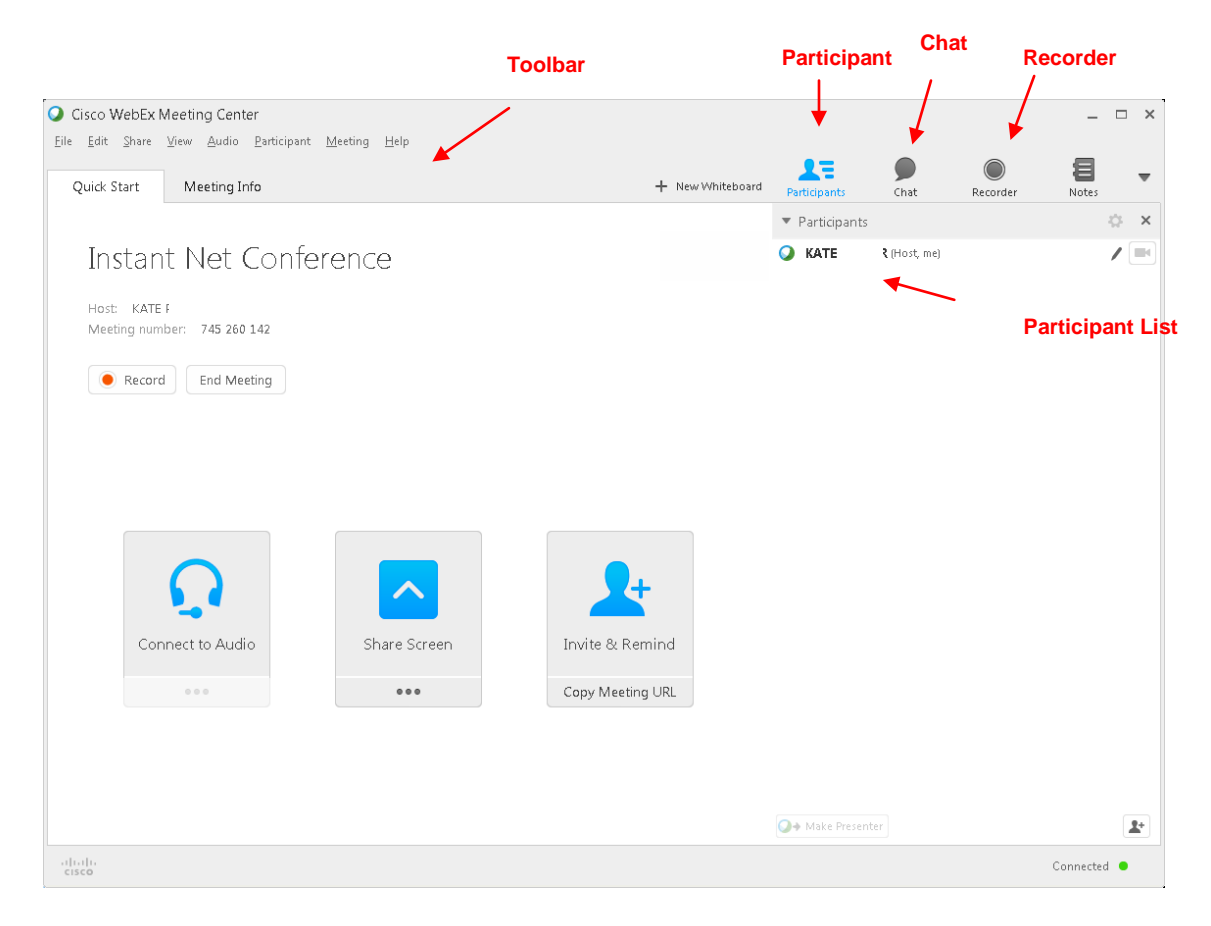

#### **Quick Start**

Quick Start is displayed when presenters join a net conference giving them fast access to the functions they perform most. It is even easier to share documents, applications, or your own desktop with participants. You may also send out a last minute invitation. Quick Start provides an easy to use graphical user interface to quickly share content with your audience. You may also use these features from the Share drop down menu. Invite or remind participants by email.

#### **Invite and Remind**

After you start your meeting, you may find that you forgot to invite a stakeholder or someone else who should be in the meeting.

• Select Invite & Remind on the Quick Start page.

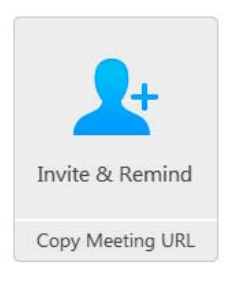

The Invite and Remind dialog box appears. You can invite or remind someone to the meeting by :
 Email: invite by WebEx or your own email.

#### Join Teleconference

Leaders and Participants join the audio portion of the meeting by calling into the audio bridge. There is no audio integration or recording available with the WebEx Meeting for the Instant Net Conference service. If these features are required please use Advanced Net or Customized Net Conference.

 Call into the meeting - When participants enter the meeting console the dial-in numbers will display on the Info tab and in the Meeting Information section. In addition to toll and toll free, global numbers are available as well.

| 🥥 Cisco WebEx N                         | leeting Cen            | ter                 |                 |              |  |  |  |
|-----------------------------------------|------------------------|---------------------|-----------------|--------------|--|--|--|
| <u>F</u> ile <u>E</u> dit <u>S</u> hare | ⊻iew <u>A</u> udio     | <u>P</u> articipant | <u>M</u> eeting | <u>H</u> elp |  |  |  |
| Quick Start                             | Meeting I              | nfo                 |                 |              |  |  |  |
|                                         |                        |                     |                 |              |  |  |  |
| Instan                                  | Instant Net Conference |                     |                 |              |  |  |  |
| Host:                                   |                        | KATE                |                 |              |  |  |  |
| Meeting nu                              | mber:                  | 745 2               | 60 142          |              |  |  |  |
| Host key:                               |                        | 57474               | 10              |              |  |  |  |

# **Sharing files**

File sharing is ideal for presenting information that you do not need to edit during the meeting, such as a video or slide presentation. Participants can :

- View shared files in their content viewers without the need for the application with which it was created.
- View a media file, such as a video, without the need for special software or hardware.
- View any animation and transition effects on shared Microsoft PowerPoint slides.

After a meeting starts, you can open a presentation or document to share. You do not need to select it or "load" it before the meeting.

While sharing a file, you can:

- Draw on the screen
- Use a pointer to emphasize text or graphics
- Print it
- Display it at various magnifications, in miniature (thumbnails), and in a full-screen view
- Synchronize all participants' displays with the display in your content viewer
- Save it to a file

At any time during a meeting, you can grant participants privileges that allow them to annotate, save, print, and display different views of shared content.

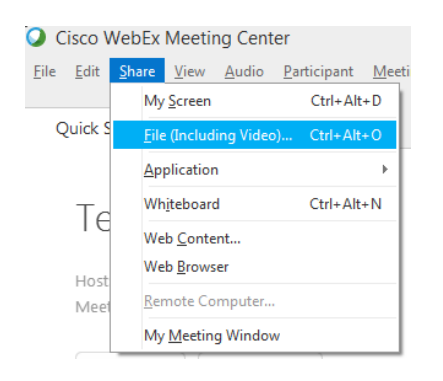

#### **Floating Icon Tray**

The Floating Icon Tray appears when sharing an Application. It may be moved anywhere on the console. The tray includes:

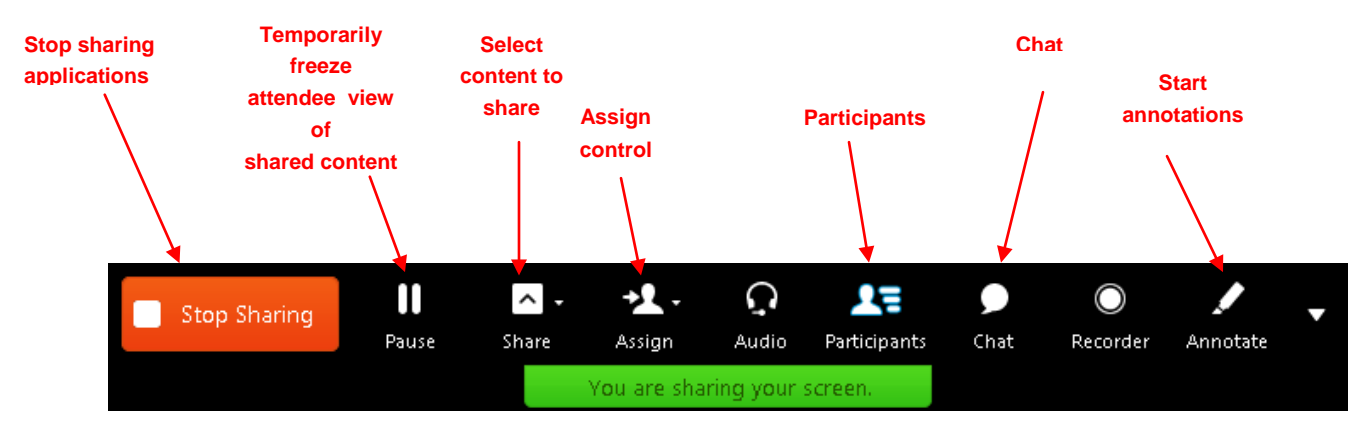

#### Setting webcam options:

Usually, you can set options for general settings, such as contrast, sharpness, and brightness, but options can vary depending on your web camera. There is no High Definition video available on the Instant Net Service. If the High Definition video feature is required, please use Advanced or Customized Net Conference.

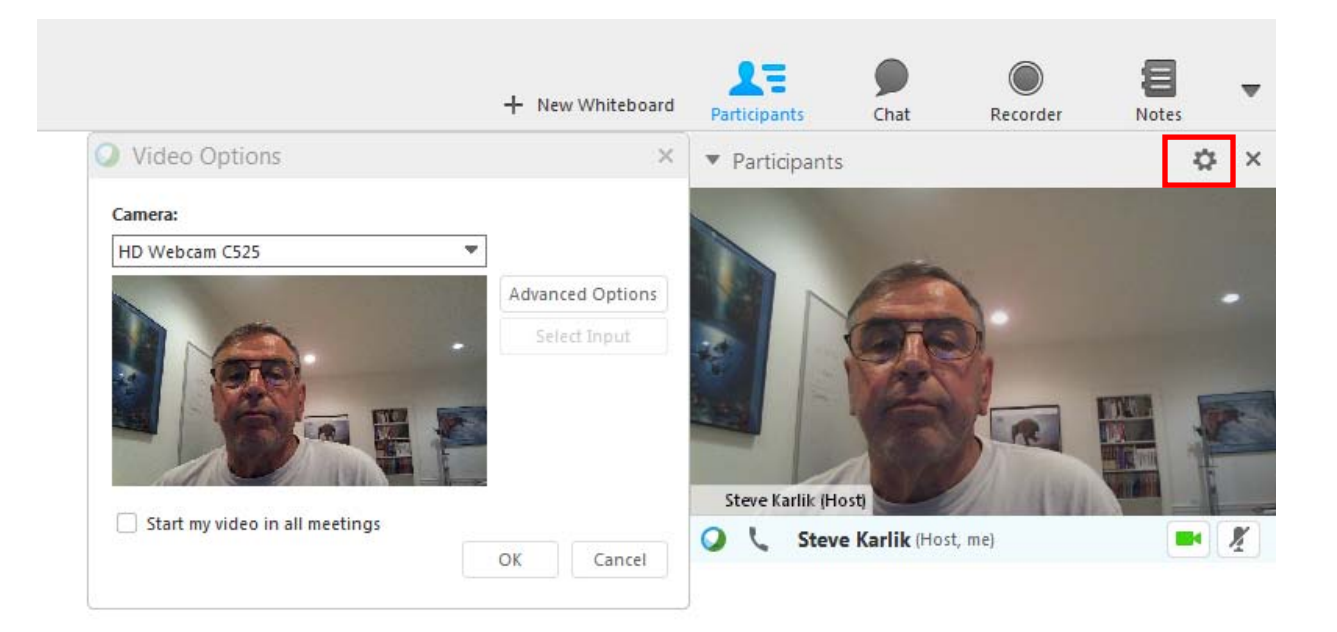

## Reports

- Instant Net Conference provides two types of Self Service Reports Participants List Reports & Net Conferencing Polling Reports
- Click on the **Reports** Icon on the **NET CONFERENCING** tab of the **Manage my Meetings** page.

| anage My Meetin                                        | 1 <u>qs</u>                                                                  |                                                   |                                   |                                       |             | Log           |
|--------------------------------------------------------|------------------------------------------------------------------------------|---------------------------------------------------|-----------------------------------|---------------------------------------|-------------|---------------|
| Instant Meeting<br>Subscriptions                       | Net Reser<br>Conferencing Audio                                              | ved<br>Calls My Identity                          | Messa                             | ges                                   |             |               |
| instant Net Cor<br>To begin an Ins<br>up box that foll | nference<br>stant Net Conference now, clic<br>lows. To View, Update or Delet | k on the arrow under S<br>e a subscription, click | tart Meeting. Y<br>on the Meeting | 'ou must agree to the Us<br>9 Number. | ser Terms i | n the pop-    |
| Meetina<br>Numt                                        | Meeting<br>Description                                                       | Meeting<br>Passcode                               | Meetina                           | Leader                                | Start       | Features      |
| 745260142                                              | t29                                                                          |                                                   | WebEx                             | Leader Name                           | Ð           | <b>1</b> 51 🗎 |
| 742180384                                              | WX instant net                                                               |                                                   | <u>WebEx</u>                      | Leader Name                           | Ð           | 20            |
| To access a sp<br>Advanced Net (                       | ecific Application, please cho                                               | ose one of the following                          | g:                                |                                       |             |               |
| Meeting Center                                         | r Pro   Meeting Center Pro                                                   |                                                   |                                   |                                       |             |               |
|                                                        |                                                                              |                                                   |                                   |                                       |             |               |
|                                                        |                                                                              |                                                   |                                   |                                       |             |               |
| Subscription 1 - 2                                     | e of 2                                                                       |                                                   |                                   |                                       |             |               |
| Add Subscripti                                         | ion                                                                          |                                                   |                                   |                                       | н           | elp Logout    |

#### Self-Service Reports

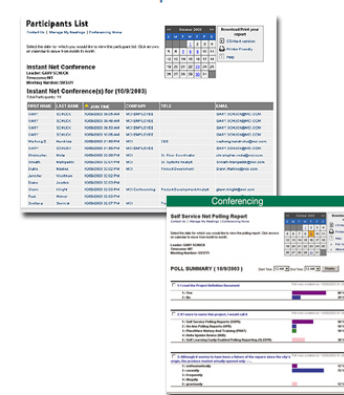

» Participants List Reports

View your participant lists from your Net Conference or for any Audio Web Streaming, Audio Web Replay or Net Replay meetings. Email, print or save these lists for your further analysis.

Logout

#### » Net Conferencing Polling Reports

View all the polls conducted in your Net Conference, with participants' responses; navigate through the dates and save the reports into Excel for your further analysis.

82015 MyMeetings • Privacy Policy

#### **Participants List**

Contact Us | Manage My Meetings | Conferencing Home

Select the date for which you would like to view the participant list. Click arrows on calendar to move from month to month.

Laib

Instant Net Conference Leader: STEPHEN Timezone: ET Meeting Number: 743065622

| << |    | Augi | ust 2 | 2015 |    | >> | Download/Print your report |
|----|----|------|-------|------|----|----|----------------------------|
| s  | М  |      | W     |      |    |    | No Data for this month.    |
|    |    |      |       |      |    | 1  | ? Help                     |
| 2  | 3  | 4    | 5     | 6    | 7  | 8  |                            |
| 9  | 10 | 11   | 12    | 13   | 14 | 15 |                            |
| 16 | 17 | 18   | 19    | 20   | 21 | 22 |                            |
| 23 | 24 | 25   | 26    | 27   | 28 | 29 |                            |
| 30 | 31 |      |       |      |    |    |                            |
|    |    |      |       |      |    |    |                            |

# **Quick Tips for Presenting**

- Upload the slides in advance
- Rehearse the presentation
- Have an agenda and checklist
- Conduct the meeting in a quiet place
- Use a headset to keep your hands free
- Use polls to engage your attendees
- Use the Q&A tool to allow attendees to submit questions to maximize interaction
- Use the annotation tools to enhance the presentation

#### **Contact Us**

If you would like technical assistance with Net Conferencing, please contact us at https://www.mymeetings.com/custom/res/content/resNumbers.php

Our e-mail address is nettech@verizon.com.

© 2015 Verizon. All Rights Reserved.

The Verizon name and logo and all other names, logos, and slogans identifying Verizon's products and services are trademarks and service marks or registered trademarks and service marks of Verizon Trademark Services LLC or its affiliates in the United States and/or other countries. Microsoft Windows and Internet Explorer are either registered trademarks or trademarks of Microsoft Corporation in the United States and/or other countries. All other trademarks and service marks are the property of their respective owners.